# **EduConnect**

# PORTAIL - GUIDE POUR LES PARENTS

# **Mars 2019**

Quelles sont les étapes de l'auto-inscription ?

Se connecter à l'adresse https://educonnect.education.gouv.fr

Ecran d'authentification : clic sur le lien « je n'ai pas de compte »

Ecran d'auto-inscription : saisie du nom, prénom et numéro de téléphone mobile

Envoi d'un code de validation par SMS

Ecran de saisie du code validation : saisie du code de validation reçu par SMS

Ecran de confirmation des dates de naissance des enfants : Saisie des dates de naissance pour chacun de vos enfants

> Ecran de création du mot de passe : Saisie et confirmation du mot de passe choisi.

> > Votre compte est activé, vous pouvez accéder aux services.

# Ecran d'authentification

Sur l'écran d'authentification d'EduConnect, un lien « Je n'ai pas de compte » est affiché en bas de l'écran. Lorsque vous cliquez sur ce lien, vous êtes redirigé vers la page de saisie des informations personnelles.

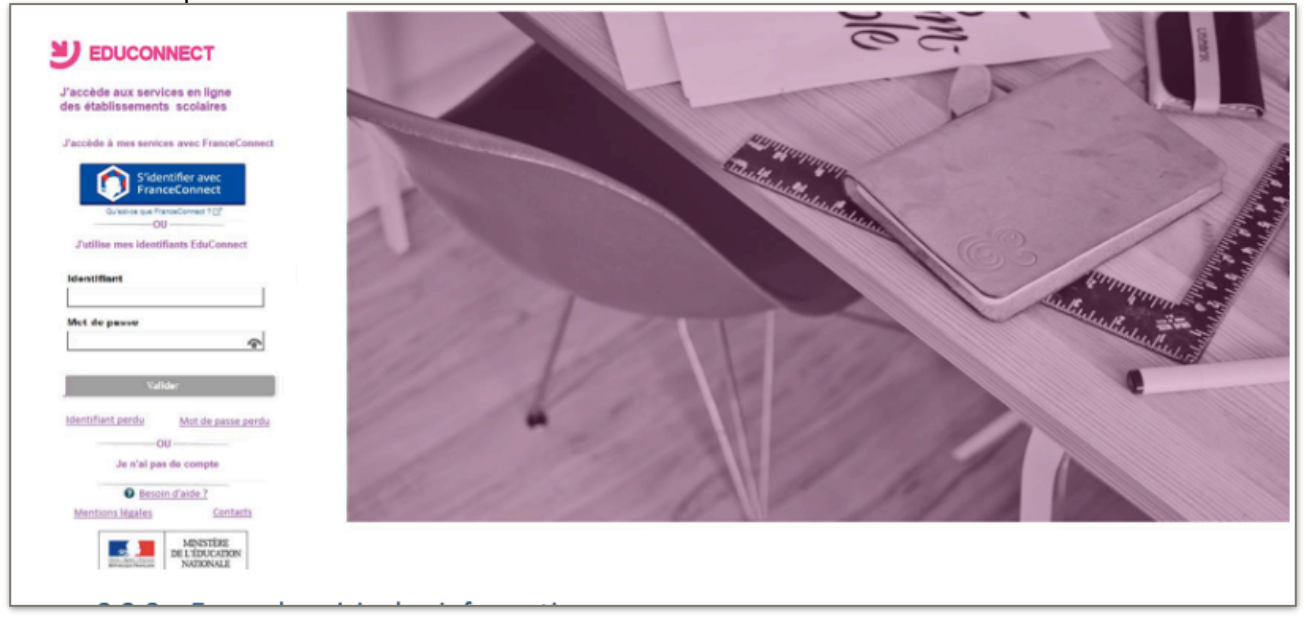

# Ecran de saisie des informations

Afin de démarrer la création de votre compte EduConnect, vous devez saisir votre nom, prénom et le numéro de mobile que vous avez communiqué dans la fiche de renseignements de début d'année scolaire de vos enfants.

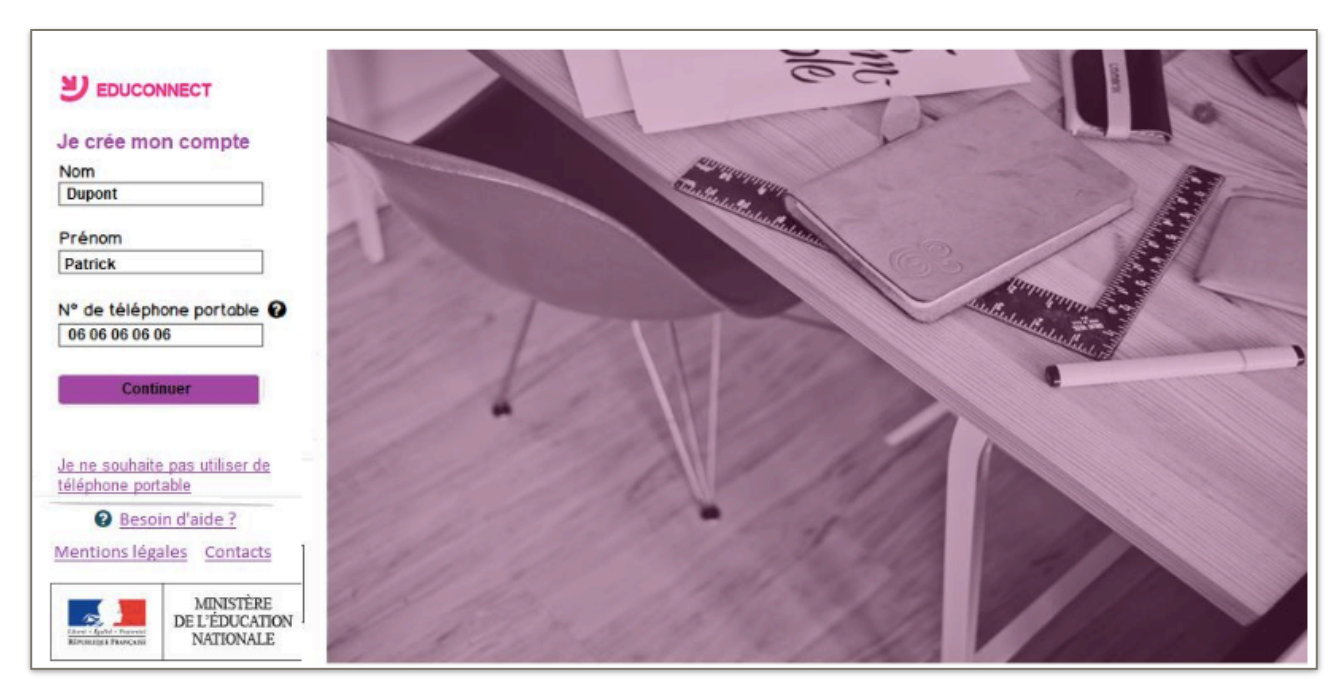

Si vous ne souhaitez pas poursuivre le processus de création de compte via l'utilisation de votre téléphone mobile ou que vous ne possédez pas de téléphone mobile ou que votre numéro de mobile ne correspond pas à celui fourni dans la fiche de renseignement de la rentrée scolaire, cliquez sur le lien « Je ne souhaite pas utiliser de téléphone portable ». Vous serez alors redirigé vers la page d'authentification vous expliquant comment créer un compte EduConnect.

# Informations saisies non trouvées

Si les informations saisies ne permettent pas de poursuivre l'auto-inscription par SMS, veuillez vérifier les données saisies ou contactez votre établissement scolaire.

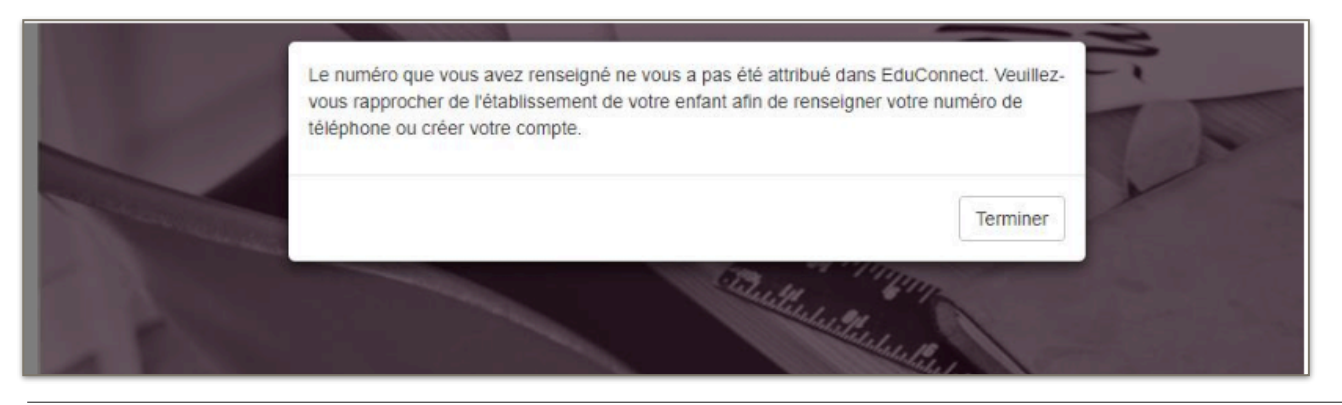

# Compte déjà activé

Si vous avez déjà effectué votre parcours d'inscription, lorsque vous saisissez vos données nom, prénoms, numéro de téléphone, un message d'erreur vous précisant qu'un compte EduConnect est déjà créé à partir de ces données.

Vous pouvez alors vous connecter avec vos données FranceConnect ou vos identifiants EduConnect.

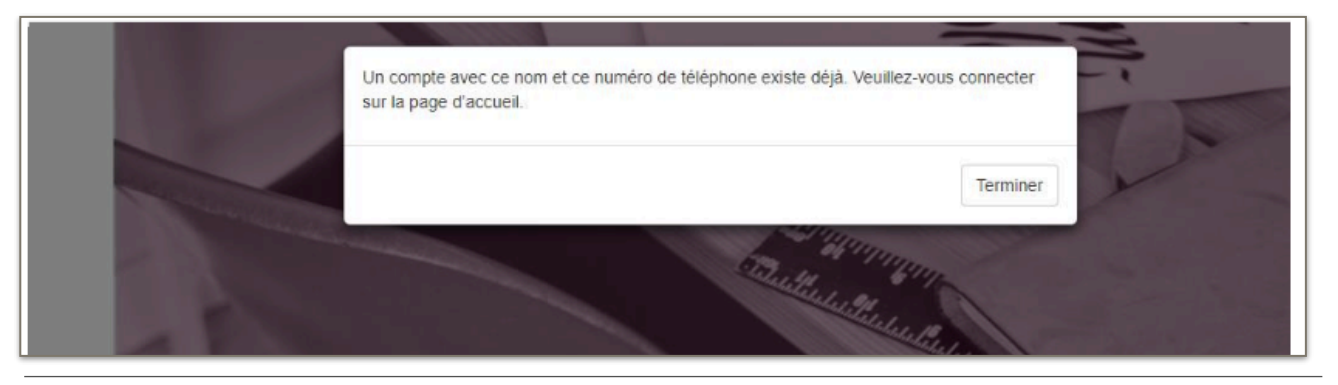

# Ecran de saisie du code de validation

Une fois votre numéro de téléphone mobile validé, vous recevrez un code de validation via un SMS.

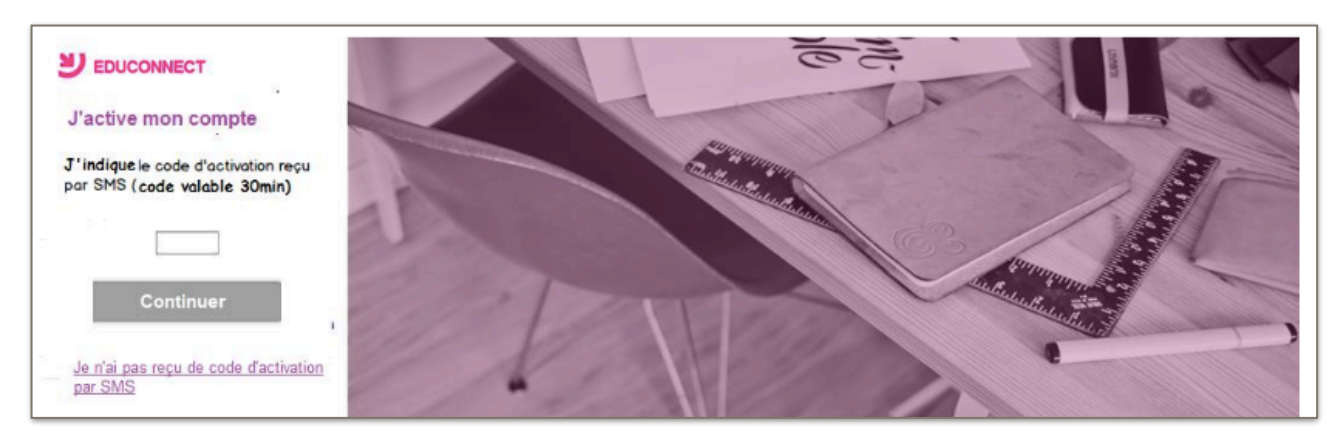

Le code de validation reçu par SMS possède une durée de validité de 30 min.

Dans le cas où vous ne recevez pas de code ou que la durée de validité est dépassée, cliquez sur le lien « Je n'ai pas reçu de code d'activation par SMS » afin d'effectuer une nouvelle tentative.

# Code de validation plus valable

Le code reçu par SMS a une durée de validité de 30 min. Si vous saisissez ce code passé ce délai, un message d'erreur sera affiché. Vous devrez alors cliquer sur « Réessayer » afin de recommencer

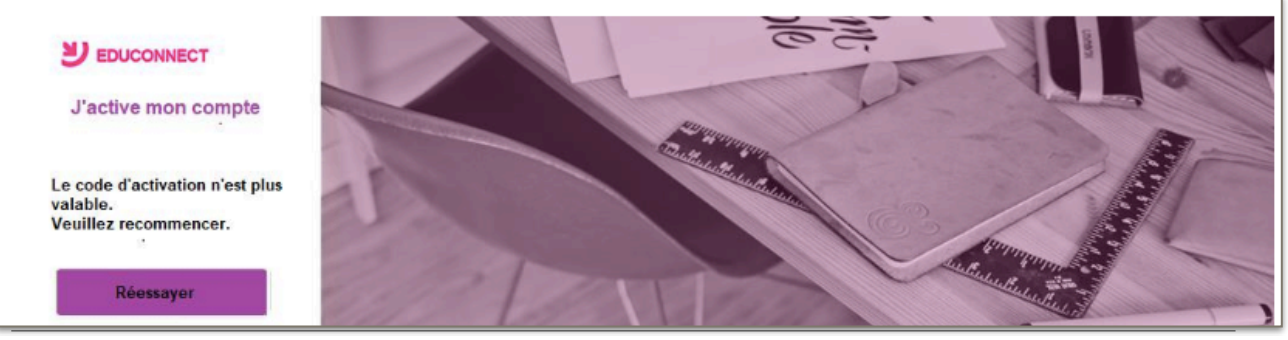

#### Code de validation incorrect

Si vous saisissez un code de confirmation incorrect, un message d'erreur sera affiché. Vous devrez alors cliquer sur « Réessayer » afin de saisir le code à nouveau.

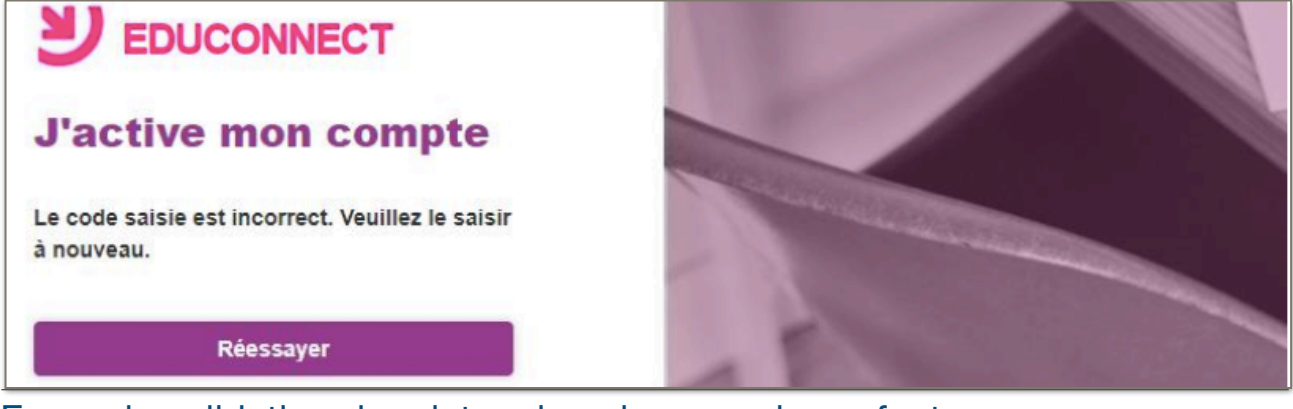

# Ecran de validation des dates de naissance des enfants

Une fois le code de confirmation validé, vous devrez saisir l'ensemble des dates de naissance de vos enfants.

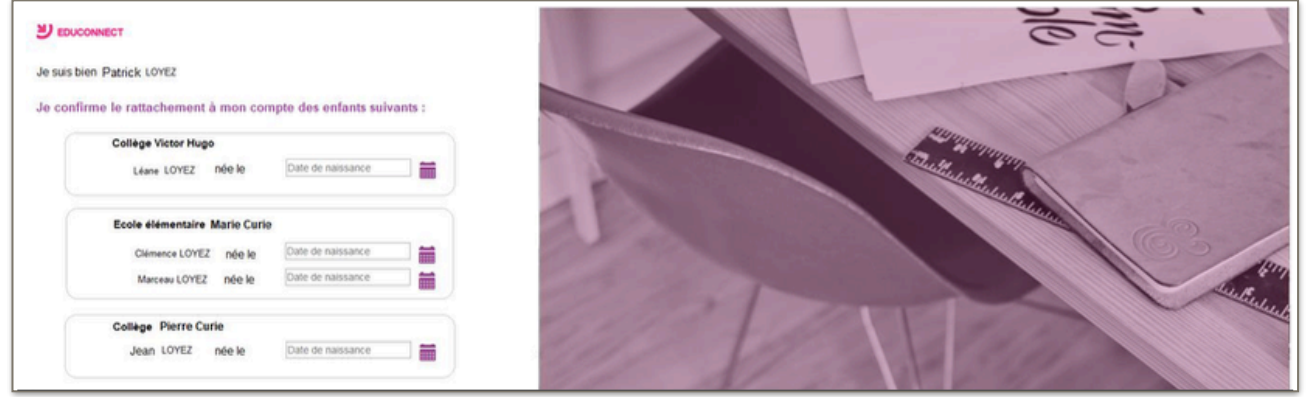

# Ecran de création de mot de passe

Une fois les dates de naissance de vos enfants confirmées, votre identifiant EduConnect s'affiche.

Veillez à noter cet identifiant. Il vous permettra de vous connecter via la page d'authentification. Afin de terminer le processus de création de compte, vous devez créer un mot de passe pour votre nouveau compte.

Saisissez un mot de passe composé de 8 à 14 caractères, chiffres et lettres, minuscules, majuscules, caractères non accentués avec au moins 1 chiffre et 1 lettre.

Confirmez ce mot de passe dans le champ prévu à cet effet.

Cliquez sur « Terminer ». Vous êtes maintenant connecté à EduConnect et votre compte est activé. Vous pouvez désormais utiliser vos services en ligne en utilisant vos identifiants et mot de passe EduConnect.

| <b>EDUCONNECT</b>                                    |  |
|------------------------------------------------------|--|
| Je prends note de mon identifiant<br>patrick.dupont1 |  |
| Je crée mon mot de passe 🕢                           |  |
| et je le confirme en le saisissant à nouveau         |  |
| Terminer                                             |  |

# Comment accéder au portail et aux services offerts ?

Votre compte étant activé, vous pouvez maintenant accéder à votre portail.

Pour cela, vous vous connectez via l'un des trois parcours et vous arrivez sur la page suivante avec la liste des services auxquels vous avez accès pour votre enfant ou chacun de vos enfants.

| Bienvenue dans notre établissemen | E.E.PU-ROGER SALENGRO-ac-LILLE<br>Nom de l'école de votre enfant | Bouton 'Gérer Mon Compt |
|-----------------------------------|------------------------------------------------------------------|-------------------------|
| 0                                 | DURAND Alexis                                                    |                         |
| Divet Scola                       | uire (CP - 3e)                                                   |                         |

Si vous souhaitez consulter le Livret Scolaire Unique pour votre enfant, vous cliquez sur le lien et vous accéderez à la liste des différents bilans.

Vous devrez ensuite cliquer sur le bilan que vous souhaitez consulter :

| Liste du (des)<br>bilan(s) pour<br>votre enfant | Livret Scolaire Unique du CP à la 3ème<br>Bilans pour DURAND Alexis Nom, prénom de votre enfant Nom de l'école de votre enfant Bilan périodique 2e période 2016/2017 (CE2) - ECOLE PRIMAIRE PUBLIQUE ROGER SALENGRO Bilan périodique 1re période 2016/2017 (CE2) - ECOLE PRIMAIRE PUBLIQUE ROGER SALENGRO Cliquez sur le lien (ou un des liens) pour consulter le bilan souhaité                                                              |
|-------------------------------------------------|----------------------------------------------------------------------------------------------------|
|                                                 | Vous êtes actuellement connecté au service en ligne « Livret scolaire» (ci-après dénommé le « Service »), Service proposé par le ministère de l'éducation nationale, de l'enseignement supérieur et de la recherche<br>après dénommé « Ministère »), pour permettre aux élèves ou à leurs responsables légaux (ci-après dénommés « Usager ») de consulter leur livret scolaire.<br>En vous connectant au Service vous acceptez expressément : |
|                                                 | Ministér         Ministér           Des Linskonsen         DE LINSKONNENT SUPÉRIER           Et DINSKONNENT SUPÉRIER         ET DE LA RÉCERENCE                                                                                                    |

Lorsque vous cliquerez sur le bilan souhaité, il vous sera demandé de soit l'ouvrir soit l'enregistrer.

# Comment gérer votre compte ?

Suite à votre connexion, vous arrivez sur le portail :

| Scolarité Services                        | Rappel de votre nom et prénom<br>Dernière connec               | Mme DURANT Valéry<br>on le 30/11/2017 à 12:38:08 |
|-------------------------------------------|----------------------------------------------------------------|--------------------------------------------------|
| E.<br>Bienvenue dans notre établissement. | E.PU-ROGER SALENGRO-ac-LILLE<br>Nom de l'école de votre enfant | Bouton 'Gérer Mon Compte'                        |
| DOF                                       | AND Alexis                                                     |                                                  |
| Lis<br>po                                 | te des services auxquels vous avez accès<br>ur votre enfant    |                                                  |

Pour accéder à votre espace personnel de gestion de compte, vous devez cliquer sur le bouton 'Gérer Mon Compte' (en haut, à droite de la page) pour accéder à la gestion de votre compte pour :

- · Modifier votre mot de passe -
- Modifier votre adresse mail
- · Regrouper vos enfants (ajout d'enfants depuis un autre compte)

|                                                                                  | EDUCONNECT of Scolarité services                               | Mme Vaking DURANT |
|----------------------------------------------------------------------------------|----------------------------------------------------------------|-------------------|
|                                                                                  | Mon compte                                                     |                   |
|                                                                                  | Valéry DURANT                                                  |                   |
| Rappel de vos informations :<br>- nom, prénom<br>- identifiant<br>- adresse mail | Identifiant<br>v.durant1<br>Modifier mon mot de passe          | sse               |
|                                                                                  | Email<br>valery1.durant@gmail.com<br>Wodifier mon adresse mail |                   |

# Comment modifier votre mot de passe ?

. Connexion avec un compte EduConnect

Vous devez cliquer sur « Modifier mon mot de passe » et saisir :

- le mot de passe avec lequel vous venez de vous connecter (mot de passe actuel)
- le nouveau mot de passe
- la confirmation du nouveau mot de passe

| BUCCONNE                      | RCT 🏠 Scolanté services                                                                                                    |                    |
|-------------------------------|----------------------------------------------------------------------------------------------------|--------------------|
|                               | Mon compte                                                                                                    |                    |
|                               | Mes informations Uses enfants                                                                                                    |                    |
|                               | Modifiez votre mot de passe                                                                                                    |                    |
|                               | Mot de passe actuel                                                                                                    |                    |
|                               | Nouveau mot de passe                                                                                                    |                    |
| Saisir le mot de passe actuel | La valeur du chang "Nouveau mot de pasee" doit componer entre 5 et 14 caractères<br>(unquement catifires et lettres non accentuées, minuscules ou majuscules, au mons<br>un catifire at une lettre). |                    |
|                               | Confirmez votre mot de passe                                                                                                    |                    |
|                               | Lowler Errolder                                                                                                    |                    |
|                               |                                                                                                    |                    |
| EDUCONNECT Scolatté service   | 5                                                                                                    | Mine Valéry DURANT |
| New counts                    |                                                                                                    |                    |
| mon compte                    |                                                                                                    |                    |
| Votre mot de passe a été modi | té avec succès.                                                                                                    |                    |

La modification du mot de passe est prise en compte à votre prochaine connexion.

# Comment modifier votre adresse mail ?

|                                                                                  | BUCONNECT 🏠 Scolarité services                                                                                                    |                  |
|----------------------------------------------------------------------------------|----------------------------------------------------------------------------------------------------|------------------|
| Rappel de vos informations :<br>- nom, prénom<br>- identifiant<br>- adresse mail | Mon compte<br>Mes informations Mes enfants<br>Valéry DURANT<br>Venetifiant<br>v duart1<br>Motifier mon mot de passe<br>Email<br>valery1. durant@gmail.com<br>Pour modifier mo | non adresse mail |

Vous devez cliquer sur « Modifier mon adresse mail » et saisir la nouvelle adresse mail ainsi que la confirmation de cette nouvelle adresse mail.

|                                                | EDUCONNECT 🅋 Scolarté services |  |
|------------------------------------------------|--------------------------------|--|
|                                                | Mon compte                     |  |
|                                                | Mes informations Mes enfants   |  |
|                                                | Modifiez votre email           |  |
| Saisir la nouvelle adres<br>et la confirmation | SSe mail                       |  |
|                                                | Annuler Emoyer                 |  |

Un message de confirmation de la modification est affiché :

| EDUCONNECT Scolarité services                                                                                                    | bléry DURANT | Ċ |
|----------------------------------------------------------------------------------------------------|--------------|---|
| Mon compte                                                                                                    |              |   |
| La modification de votre adresse de messagerie a bien été prise en compte. Un courriel de confirmation vient de vous être transmis à cette nouvelle ad<br>Lisez-le attentivement et suivez les instructions.<br>(*)Si vous n'avez rien reçu, pensez à regarder dans vos courriers indésirables ou « spams ». | resse (*).   |   |

Deux courriels ont été envoyés :

- l'un, à l'ancienne adresse pour indiquer la nouvelle adresse mail

- l'autre, à la nouvelle adresse mail pour valider cette adresse en cliquant sur le lien présent dans ce courriel.

Si vous aviez déjà fait une demande de modification d'adresse mail mais que vous n'aviez pas validé la nouvelle adresse (en cliquant dans le mail reçu), merci de vous reporter au chapitre « Une demande de modification d'adresse mail est en cours »

#### Comment regrouper vos comptes ?

Si votre compte actif ne vous permet pas de visualiser certains de vos enfants et que vous recevez une notification d'un nouveau compte EduConnect, il vous est alors possible de regrouper ces comptes afin de visualiser l'ensemble de vos enfants.

Pour effectuer ce regroupement de comptes vous devez récupérer les identifiants et mots de passe des comptes à regrouper : courriers de notification pour les comptes non activés, identifiant/mot de passe pour les comptes activés.

| Mon compte                   | Pour regrouper tous vos enfants sous un seul compte |  |
|------------------------------|-----------------------------------------------------|--|
| mon compte                   |                                                     |  |
| Wes informations Mes enfants |                                                     |  |
|                              | _                                                   |  |
| Ajouter des enfants depuis   | un autre compte                                     |  |
|                              |                                                     |  |
| and the second second        |                                                     |  |
|                              | Enfant(s) déjà rattaché(s) à votre compte           |  |
|                              |                                                     |  |
|                              |                                                     |  |
| ()                           |                                                     |  |
| $\cup$                       |                                                     |  |
| $\cup$                       |                                                     |  |

Pour regrouper tous vos enfants sous un seul compte, vous devez vous connecter avec le compte principal et cliquer sur l'onglet 'Mes enfants' et ensuite sur le lien 'Ajouter des enfants depuis un autre compte'.

# Écran « Recherchez le compte »

Vous devez alors saisir les informations du compte à regrouper (identifiant et mot de passe) : soit présentes sur les autres courriers de notification - soit d'autres comptes déjà activés

| A l'attention de Jean DUPONT.                                                                                                    |                                                 |
|----------------------------------------------------------------------------------------------------|-------------------------------------------------|
| Mise à disposition de services en ligne pour suivre la scolarité de votre enfant                                                                                     |                                                 |
|                                                                                                    |                                                 |
| L'école CHARLEMAGNE met à la disposition des parents d'élèves un ensemble de<br>services pédagogiques et administratifs, accessibles à l'adresse internet suivante : |                                                 |
| https://educonnect.education.gouv/fr                                                                                                    |                                                 |
|                                                                                                    |                                                 |
| En ce qui concerne votre compte d'accès :                                                                                                    |                                                 |
| Vous trouverez ci-dessous l'identifiant et le mot de passe de votre compte internet pour<br>accéder aux services proposés pour                                       | 🖌 EUCONECT 🏔 South-series Inv using Solant 🔘 (h |
| - Léa DUPONT                                                                                                    |                                                 |
| Enzo DUPONT     Mail DUPONT                                                                                                    |                                                 |
| Identifiant : celine.dupont114                                                                                                    | Mon compte                                      |
| Mot de passe *: BUNZ57DM                                                                                                    | this Informations Internations                  |
| * Mot de passe provisoire, à modifier lors de la première connexion                                                                                                  |                                                 |
|                                                                                                    |                                                 |
| Soloir les identifient et                                                                                                    | mot do Baskarsha la samata                      |
| passe du compte à reg                                                                                                    | Inot de Recherchez le compte                    |
| passe da compte a reg                                                                                                    | Identifiant                                     |
|                                                                                                    |                                                 |
|                                                                                                    | Mot de passe                                    |
|                                                                                                    |                                                 |
|                                                                                                    |                                                 |
|                                                                                                    | Ander Envylenr                                  |
|                                                                                                    |                                                 |

#### Ajout des autres enfants

La liste des enfants à rajouter est affichée :

| EDUCONNECT Scolarité services                                                                                                    |                               |
|----------------------------------------------------------------------------------------------------|-------------------------------|
| Mon compte                                                                                                    |                               |
| Ajoutez tous les enfants de<br>v.durant<br>Tous les enfants suivants seront ajoutés sur le compte<br>v.durant!<br>Le compte v.durant ne sera plus utilisable.<br>Annuler | CO<br>Cassandre<br>01/10/2010 |

Vous devez cliquer sur le bouton 'Ajouter' pour regrouper votre (vos) enfant(s) au compte principal.

# Retour à l'écran de gestion des compte

L'opération de regroupement étant terminée, vous pouvez voir, sur votre gestion de compte, tous vos enfants rattachés sous le compte principal :

| EDUCONNECT of Scolarité services         |                         | Mme Valéry DURANT                                                                                                    |
|------------------------------------------|-------------------------|----------------------------------------------------------------------------------------------------|
| Mon compte                               |                         |                                                                                                    |
| Ajouter des enfants depuis un autre comp | 19                      |                                                                                                    |
| 0                                        | 0                       | Si vous avez d'autres enfants<br>à rattacher, vous devrez<br>cliquer sur 'Ajouter des<br>enfants depuis un autre<br>compte' autant de fois que<br>vous avez d'autres enfants à<br>rattacher. |
| Alexis<br>03/11/2008                     | Cassandre<br>03/10/2010 |                                                                                                    |

En revenant sur votre espace personnel, vous verrez vos différents enfants rattachés à votre compte et vous devrez cliquer sur la brique de l'un d'eux pour accéder aux services associés.

# Comment s'auto-dépanner ?

Si vous avez oublié/perdu vos identifiant ou mot de passe, vous avez la possibilité d'obtenir votre identifiant ou de réinitialiser votre mot de passe.

# Comment faire si vous avez oublié/perdu votre identifiant ?

Si vous avez oublié/perdu votre identifiant, vous pouvez le demander en vous connectant et en cliquant sur « identifiant oublié »

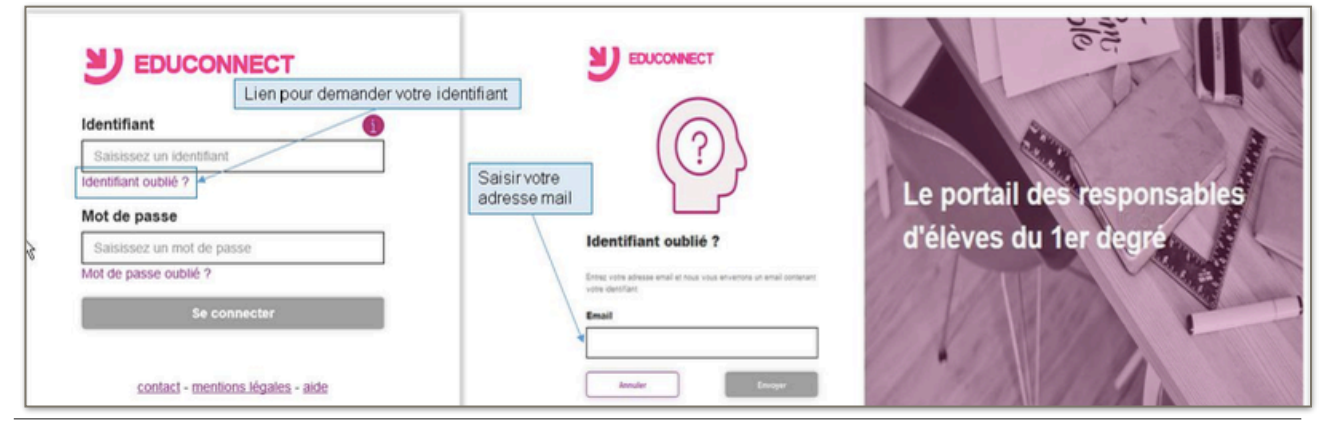

Vous devrez alors saisir votre adresse mail et un mail contenant votre identifiant vous sera envoyé à cette adresse.

# Vous avez confirmé votre adresse mail

| EDUCONNECT                                                                                                    | Le portai<br>d'élèves                                                                                                    | il des respon<br>du 1er degr                                             | nsables                                                                           |
|----------------------------------------------------------------------------------------------------|----------------------------------------------------------------------------------------------------|--------------------------------------------------------------------------|-----------------------------------------------------------------------------------|
| Expéditeur : Administrateur des services en ligne «noreply-educonnect@<br>Objet : Services en ligne de l'éducation nationale - rappel de votre in | Expéditeur et objet du mail identifiables<br>dans votre boîte de messagerie<br>Jentifiant (ou vos identifiants)           | Date : 07/12/2017 17h42                                                  | Un mail a été                                                                     |
| Bonjour,<br>Le(s) identifiant(s) lié(s) à votre adresse mail, vous permettar<br>- v.durant1 Rappel de votre identifiant ou liste des ide          | t d'accéder aux services en ligne de l'éducation n<br>ntifiants rattachés à cette adresse mail                            | ationale sont :                                                          | envoyé à l'adresse<br>indiquée contenant<br>votre identifiant (ou<br>la liste des |
| Les mots de passe associés à ces comptes restent inchangés.                                                                                       |                                                                                                    |                                                                          | identifiants<br>rattachés à<br>l'adresse indiquée)                                |
| https://educonnect.hp.in.phm.education.gouv.fr/idp/profile/S/<br>portail⌖=https://educonnect.hp.in.phm.education.gouv.                            | ML2/Unsolicited/SSO?providerId=https://educc<br>fr/educt-portail/                                                         | onnect.hp.in.phm.education.gouv.fr<br>pour accéder aux services en lign  | r/sp-<br>ne                                                                       |
| Si vous avez oublié votre mot de passe, vous pouvez demand<br>En cas de problème, vous trouverez toutes les informations na<br><u>aide/aide</u>   | er une réinitialisation du mot de passe sur la page<br>écessaires à cette adresse : <u>https://educonnect.hp.</u><br>Lien | : d'accueil.<br>in phm.education.gouv.fr/educt-<br>pour accéder à l'aide |                                                                                   |
| Cordialement,<br>L'administrateur des services en ligne                                                                                           |                                                                                                    |                                                                          | Dage 11 cm 1/                                                                     |

# Vous n'avez pas confirmé votre adresse mail

Si l'adresse mail n'est pas reconnue, un message d'erreur est affiché

|                                                                                                    | 50                                          |
|----------------------------------------------------------------------------------------------------|---------------------------------------------|
|                                                                                                    |                                             |
| Identifiant oublié ?                                                                                                    |                                             |
| Entrez votre adresse email et nous vous<br>enverrons un email contenant votre identifiant                                                 | Message d'erreur                            |
| Les informations associées à votre compte<br>ne permettent pas de répondre à votre<br>demande. Merci de contacter votre<br>établissement. | Le portail des responsables d'élèves du 1er |
| Email                                                                                                    | degré                                       |
| valery1.duran@gmail.com                                                                                                    |                                             |
| Annuler                                                                                                    |                                             |
| Contact - Mentions Jégales - Aide                                                                                                    | all a start of the way                      |
| MENSTÈRE<br>DE L'ÉDUCATION<br>NATIONALE                                                                                                   |                                             |
| v1.27.0                                                                                                    |                                             |

Ce message apparaît si aucun compte n'est rattaché à cette adresse: erreur de saisie dans l'adresse, compte non activé sans adresse mail rattachée.

Si vous n'arrivez pas à vous auto-dépanner, vous devez prendre contact avec l'équipe d'assistance dont les coordonnées et modalités vous sont données par le lien «contact» en bas d'écran.

# Comment faire si vous avez oublié/perdu votre mot de passe ?

Si vous avez oublié/perdu votre mot de passe, vous pouvez le demander en vous connectant et en cliquant sur «mot de passe perdu».

Sur cette page, un bouton « s'identifier avec FranceConnect » vous permet de vous connecter grâce à vos informations FranceConnect (cf : <u>2.1Parcours FranceConnect</u>).

| Diaccède aux services en ligne des<br>établissements scolaires<br>J'accède à mes services avec FranceConnect<br>J'accède à mes services avec FranceConnect<br>Diaccède à mes services avec FranceConnect<br>Diaccède à mes services avec FranceConnect<br>Diaccède à mes services avec FranceConnect<br>Diaccède à mes services avec FranceConnect<br>Diaccède à mes services avec FranceConnect | EDUCONNECT<br>n via FranceConnect<br>Mot de passe oublié ?<br>Jaccède à mor compte avec FranceConnect<br>S'identifier avec<br>FranceConnect |                           |    |
|----------------------------------------------------------------------------------------------------|----------------------------------------------------------------------------------------------------|---------------------------|----|
| Identifiant                                                                                                    | 00                                                                                                    | and and the second second | 51 |
| Baisissez un identit Lien pour réinitialiser votre n                                                                                                    | not de passe identifiant et nous vous enverrons                                                                                             | Saisir votre identifiant  |    |
| Mot de passe<br>Saisissez un mot de passe<br>Se connecter                                                                                                    | Identifiant Annuler Réinitialiser                                                                                                    |                           |    |

Vous devrez alors saisir votre identifiant et un mail, contenant un lien pour réinitialiser votre mot de passe, sera envoyé à l'adresse mail rattachée à l'identifiant saisi.

# Vous vous êtes déjà connecté et vous avez confirmé votre adresse mail

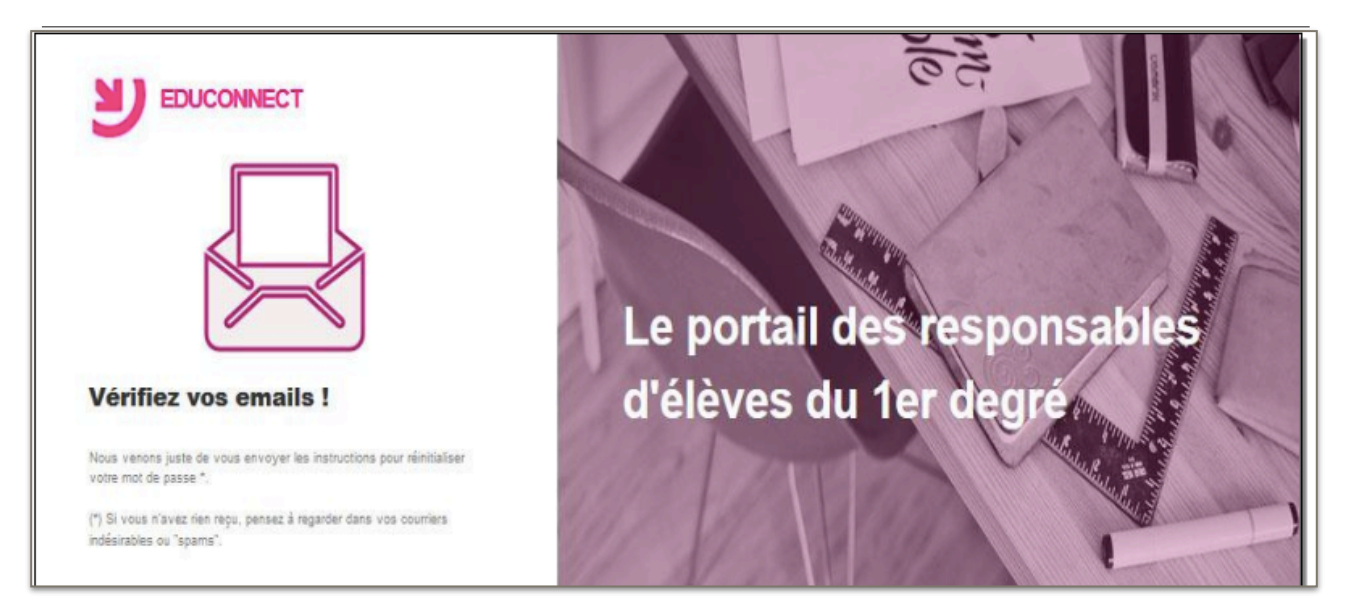

Un mail a été envoyé à l'adresse rattachée à l'identifiant saisi avec en référence le n° de la demande de réinitialisation.

| Expéditeur : noreply-educonnect@t Expéditeur et                                                                            | t objet identifiables                                                                                                    | tion.gouv.fr> 💒                                     | Date : 07/12/2017 17h50              |
|----------------------------------------------------------------------------------------------------|----------------------------------------------------------------------------------------------------|-----------------------------------------------------|--------------------------------------|
| Objet : Services en ligne de l'éducation nationale - l                                                                     | Demande de changement de mot de passe <mark>n°</mark>                                                                                                    | 1512665403444                                       | •                                    |
| Bonjour,                                                                                                    |                                                                                                    |                                                     |                                      |
| Nous avons reçu une demande de changement d                                                                                | le votre mot de passe pour accéder aux s                                                                                                    | ervices en ligne de l'éducati                       | on nationale.                        |
| Si vous êtes à l'origine de cette demande, clique                                                                          | z sur le lien suivant pour réinitialiser vo                                                                                                    | tre mot de passe :                                  |                                      |
| https://moncompte.educonnect.hp.in.phm.educa                                                                               | tion.gouv.fr/educt-self-service/oubliMdg                                                                                                    | Lien pour réinitialise                              | er le mot de passe                   |
| /changementMdp?code=9rGE3Whx1NpmQE10                                                                                       | HSYfmNkTXYxYdt9ZDlErZrzeFkhFY                                                                                                    | gxxEQpgDqE18YwSiqMaL                                | eD6W2ugXrs                           |
| En cas de problème, vous trouverez toutes les ir<br>aide/aide                                                              | iformations nécessaires à cette adresse :                                                                                                    | https://educonnect.hp.in.phr<br>Lien pour accéder à | m.education.gouv.fr/educt-<br>l'aide |
| Cordialement,                                                                                                    |                                                                                                    |                                                     |                                      |
| Le lien de réinitialisation<br>du mot de passe vous<br>permet de saisir le mot de<br>passe rattaché à votre<br>identifiant |                                                                                                    | Le portail des                                      | responsables                         |
| Saisir l'identifiant et                                                                                                    | diffez le mot de passe     waivy burkant, vous pouvez modifer votre mot de passe     s à EDUCCONECT      veau mot de passe     mot de passe     mot de passe     aixe de majusoyles, au mois un dhifte et une lette)      immez votre mot de passe | u eleves du t                                       | er degre                             |
|                                                                                                    | Annuker Enrogistree                                                                                                    | 11/1A                                               | 111 A                                |

Page 13 sur 16

### Vous ne vous êtes jamais connecté ou vous vous êtes connecté mais vous n'avez pas validé votre adresse mail

Si l'identifiant est partiellement reconnu (adresse mail non confirmée, compte non notifié ou notifié et non activé), un message d'erreur est affiché

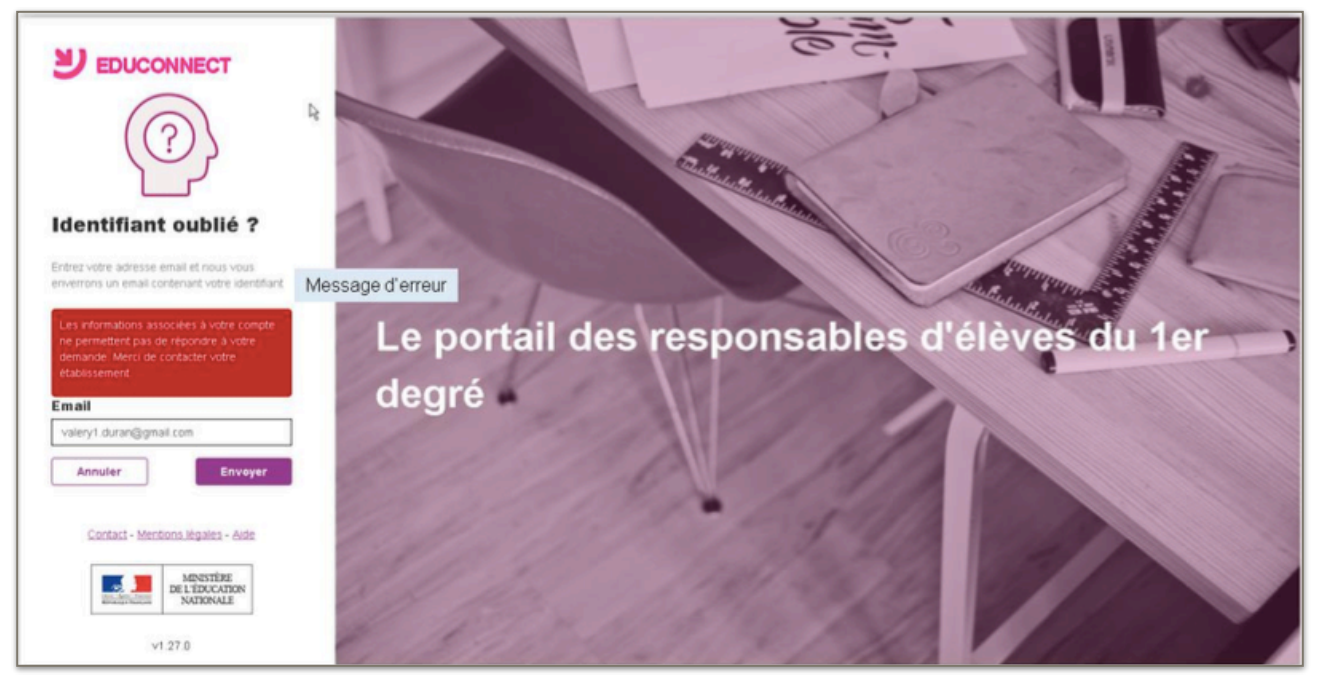

#### Vous saisissez un identifiant non reconnu

Si l'identifiant n'est pas reconnu (inexistant dans l'annuaire EduConnect : erreur dans la saisie de l'identifiant...), un message d'erreur est affiché

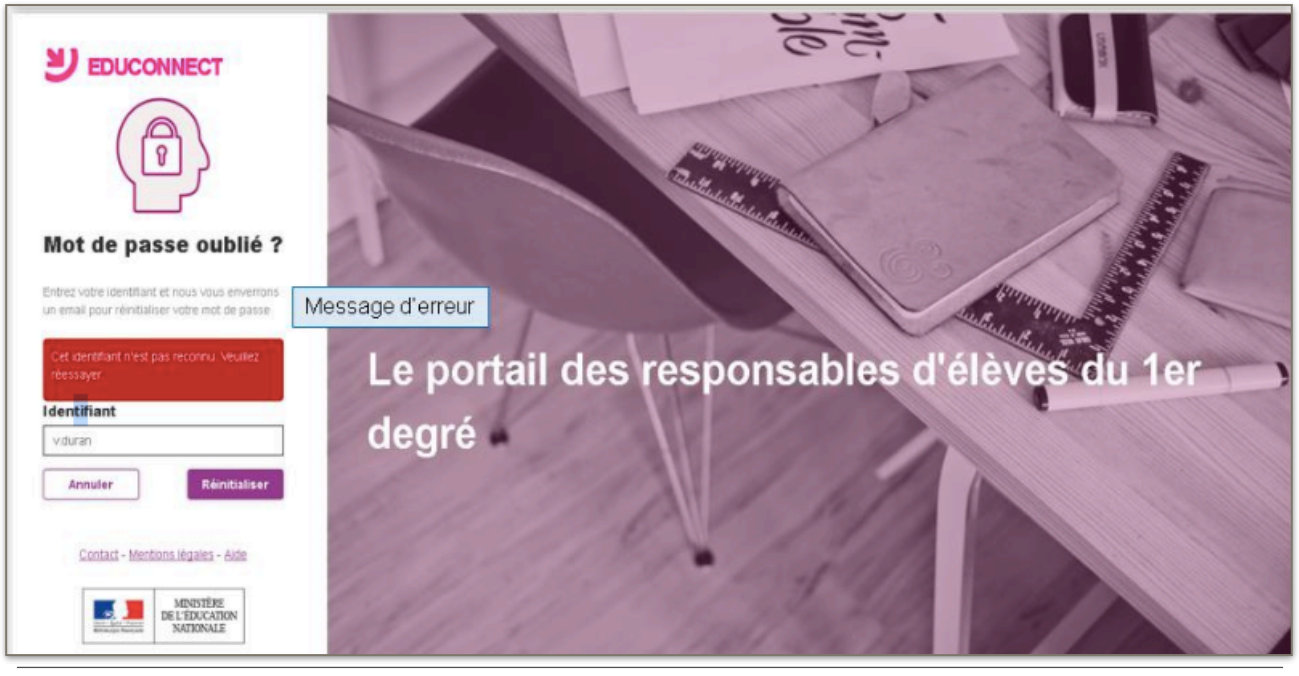

# Autres cas

#### Que faire si la date de naissance de votre enfant est incorrecte ?

Lors de la saisie de la date de naissance de votre enfant, vous obtenez le message d'erreur suivant : 'La date de naissance saisie est incorrecte'

Vous devez alors prendre contact avec le directeur d'école pour lui demander de rectifier cette date.

La modification sera effective quelques jours après et vous pourrez alors reprendre l'activation de votre compte (cf <u>«Comment activer votre compte ?</u> ») Page 14 sur 16

# Comment se connecter avec un compte dont l'adresse mail n'a pas été

validée ? Lors de la connexion avec un compte dont l'adresse mail n'a pas été validée, il vous sera demandé de vérifier, modifier si nécessaire l'adresse saisie à la 1<sup>ère</sup> connexion ou dans la gestion de votre compte et valider cette adresse.

|                                                                                     | eci                                                   |
|-------------------------------------------------------------------------------------|-------------------------------------------------------|
| Vérification Mail<br>Si vote adresse mai est erronée, vous pouvez la mettre à jour. |                                                       |
| Adresse mail saisie<br>à la 1ère connexion,<br>modifiable si incorrecte             | Le portail des responsables<br>d'élèves du 1er degrée |
| Valery1. durant@pmail.com Annuler Envoyer                                           | d cieves du tel degre                                 |

Si vous validez l'adresse sans effectuer de correction, un mail de confirmation vous sera renvoyé à cette adresse.

Si vous rectifiez votre adresse, un mail sera envoyé à la nouvelle adresse saisie, pour confirmation.

Dans le cas du parcours par notification, votre compte ne sera activé que lors que votre adresse mail sera validée.

Dans le cas du parcours FranceConnect ou de l'auto inscription par SMS, votre compte sera activé dès la fin du parcours d'inscription. Vous pourrez vous connecter même avec une adresse mail non confirmée.

# Comment modifier votre adresse mail quand une demande de modification d'adresse mail est déjà en cours

Si vous avez déjà effectué une demande de modification d'adresse mail mais que vous n'avez pas validé la nouvelle adresse ou que vous avez perdu le courriel, vous avez la possibilité de demander à nouveau le renvoi de ce courriel.

| EDUCONNECT Scolarité services                                                                                                    | Mme Valéry DURANT                                                                                                    |
|----------------------------------------------------------------------------------------------------|----------------------------------------------------------------------------------------------------|
| Mon compte<br>Mes informations Mes enfants                                                                                            |                                                                                                    |
| Modifiez votre email Ma nouvelle adresse mail : valery.durant@hotmail.com Renvoyer un email de validation Email Confirmez votre email | Pour cela, soit vous cliquez sur '«Renvoyez<br>un email de validation»soit vous saisissez à<br>nouveau votre adresse mail. Si vous<br>cliquez cliquer sur «Renvoyez un email de<br>validation», la confirmation de l'envoi du<br>courriel est affichée. |
| Annuler Envoyer                                                                                                    |                                                                                                    |

| Mes informations Mes enfants                                                                                                    |                                                                                                    |  |
|----------------------------------------------------------------------------------------------------|----------------------------------------------------------------------------------------------------|--|
| Modifiez votre email   Ma nouvelle adresse mail : valery durant@hotmail.com   Renvoyer un email de validation   Lemail a été envoyé     Email   Confirmez votre email   Annuler   Envoyer                                                                                                    | Si vous saisissez à nouveau une<br>adresse mail, la confirmation d'envoi<br>du courriel est affichée et deux<br>courriels sont à nouveau envoyés:<br>un à l'ancienne adresse et l'autre à<br>l'adresse saisie. |  |
| BUCONNECT Scolarité services                                                                                                    | Mme Valéry DURANT                                                                                                    |  |
| Mon compte                                                                                                    |                                                                                                    |  |
| La modification de votre adresse de messagerie a bien été prise en compte. Un courriel de confirmation vient de vous être transmis à cette nouvelle adresse (*). Lisez-le<br>attentivement et suivez les instructions.<br>(*)Si vous n'avez nen repu, pensez à regarder dans vos courriers indésirables ou « spams ». |                                                                                                    |  |
| Mes informations Mes enfants                                                                                                    |                                                                                                    |  |
| Valéry DURANT                                                                                                    | Vous devez valider la nouvelle                                                                                                    |  |
| Identifiant<br>v.durant1                                                                                                    | adresse mail pour qu'elle soit prise en                                                                                                    |  |
| Modifier mon mot de passe                                                                                                    | toujours envoyés à l'ancienne adresse.                                                                                                    |  |
| <b>Email</b><br>valery1.durant@gmail.com<br>₩odifier mon adresse mail                                                                                                    |                                                                                                    |  |

Que faire si vous ne retrouvez plus le mail pour valider votre adresse mail ? Vous devez chercher dans la boîte de réception de votre messagerie, un mail dont :

- l'expéditeur est 'Administrateur des services en ligne'

- l'objet est 'Services en ligne de l'éducation nationale – activation de votre compte' Ce mail est à rechercher aussi dans les dossiers «**courriers indésirables**» ou dans la **corbeille** car il peut être considéré comme **Indésirable** ou **Spam**.

Si vous ne trouvez pas ce mail, vous pouvez vous connecter à nouveau et suivre les directives du chapitre <u>«Comment se connecter avec un compte dont l'adresse mail n'a pas été validée ?</u> »

En cas de difficulté non résolue, vous pouvez solliciter le service d'assistance académique à l'adresse : <u>TS LSU 1D@ac-nice.fr</u>